# キャビネットを作ってみましょう

2025/3/4

キャビネットとは、いろいろなファイルを保存しておける「書庫」です。 キャビネットにファイルを保存する際に、ファイルを直接保存しておくことができる 他、フォルダに分けて保存することができますので、例えば1つのキャビネットに年 度ごとにフォルダを作成して、整理して保存しておくことも可能です。

さらに、キャビネット内に保存したファイルのリンクを取得することができます。 取得したリンクを固定記事やブログ内にリンクとして貼ることで、それらのリンクか ら直接キャビネット内のファイルを開くこともできます。

### 1. ログインしていることを確認しましょう

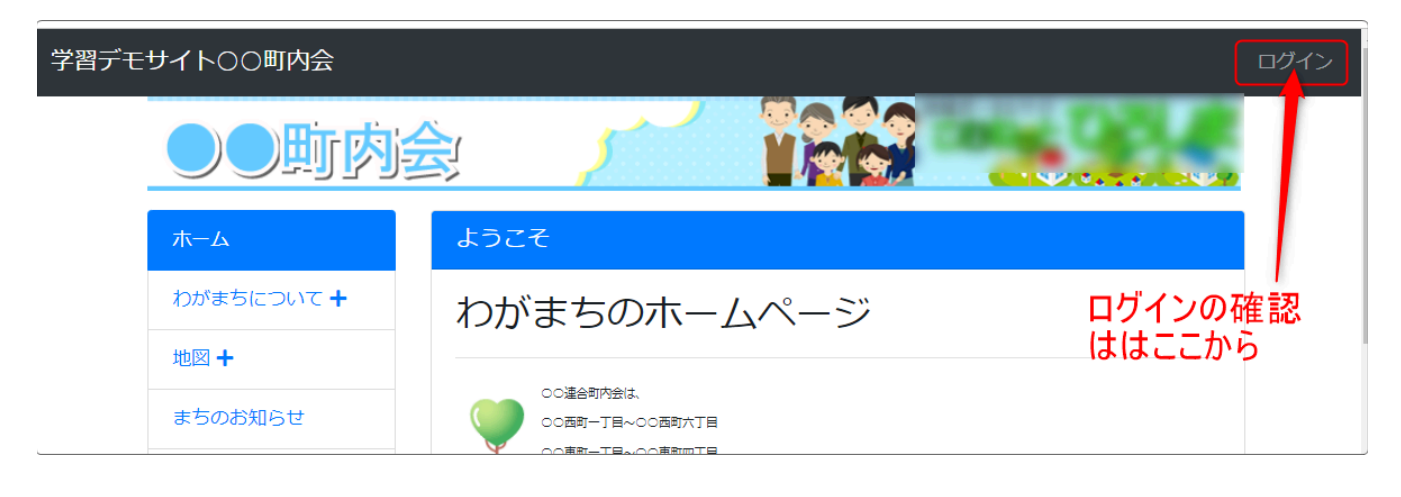

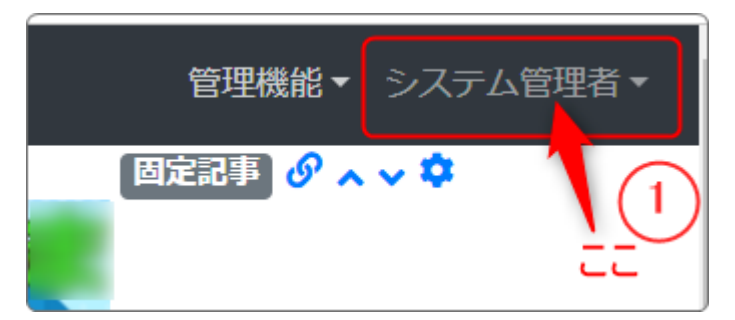

ログインしていると、画面左上の ① がアカウント名に変わっています。 また、アカウント名の左に「管理機能 ▼」が表示されています。

## 2. キャビネットのプラグインを追加

| 学習デモサイト〇〇町内会        |                                 | 管理機能 ▼ システム管理者 ▼ |
|---------------------|---------------------------------|------------------|
|                     |                                 | プラグイン追加          |
|                     |                                 | プレビューモード         |
| ここの「管理様<br>すると「プラグ・ | 機能 ▼」の中の「▼」を押下<br>イン追加」が表示されます。 | 管理者メニュー 27編集     |
|                     | ようこそ                            | 固定記事 🔗 🗸 🗸 🌣     |
| わがまちについて +          | わがまちのホームページ                     |                  |
|                     |                                 |                  |

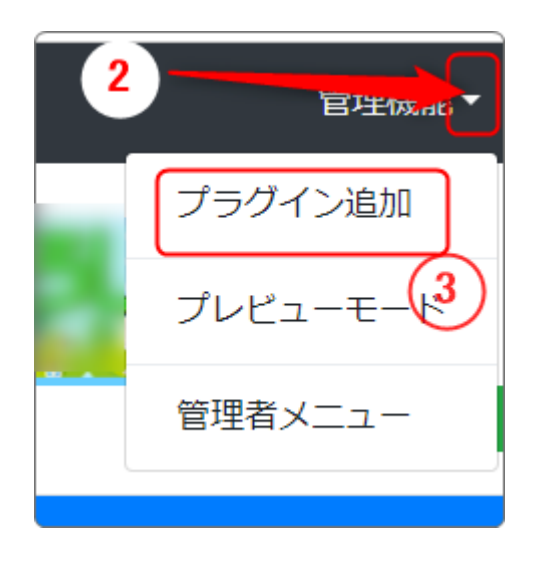

「管理機能」の隣にある ② を押下すると、③ の「プラグイン追加」、「プレビューモー ド」、「管理者メニュー」などが出てきます。

③の「プラグイン追加」を押下します。

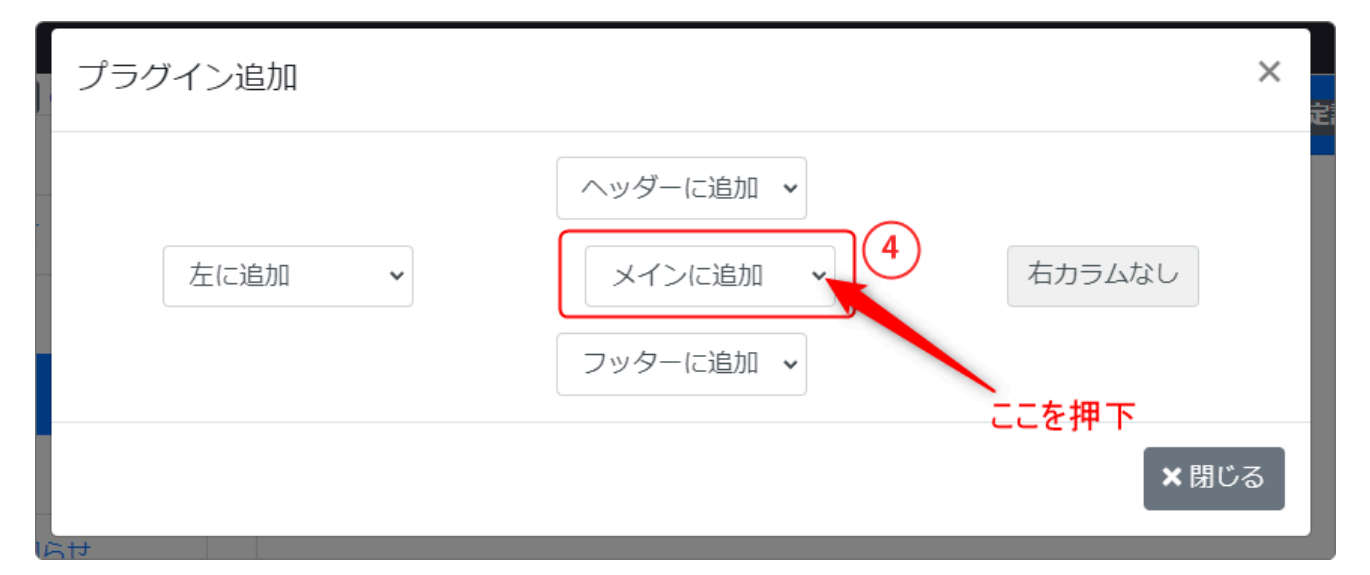

「メインに追加」の隣にある ④ 「 ~」を押下します。

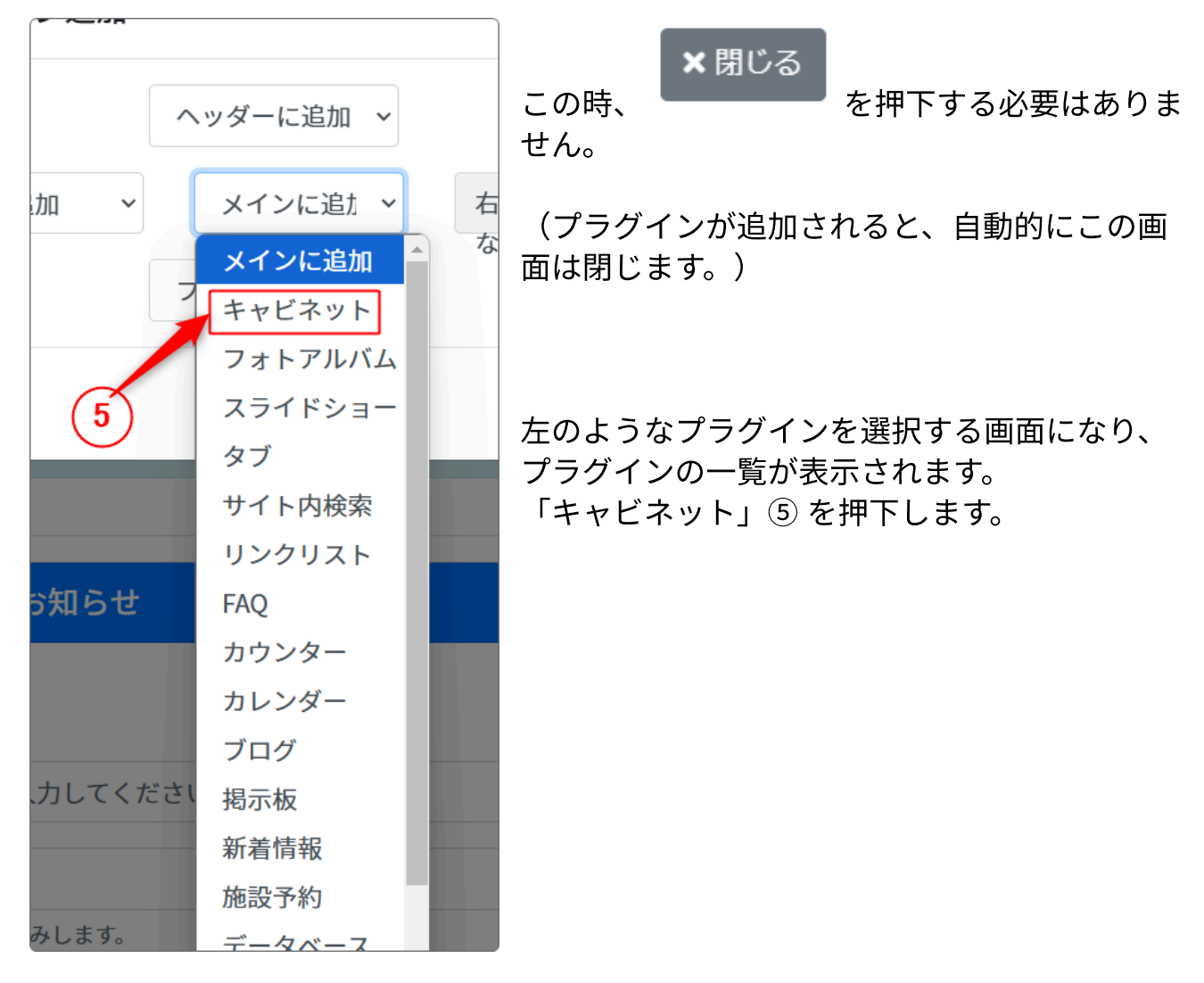

## 3. キャビネットの新規作成

| [無題] | キャビネット のへく                                  |
|------|---------------------------------------------|
|      | 6<br>フレームの設定画面から、使用するキャビネットを選択するか、作成してください。 |
|      |                                             |

今回は新規にキャビネットを作成したいので、 혿 を押下して設定からはじめます。

「新規作成」のタブを開き、新しく作成するキャビネット名を入れ、 <sup>◆ 登録確定</sup> 押下します。

| 設定変更 新規作成 表示設定 キャビネット選択 権限設定 フレーム編集 フレーム削除            |
|-------------------------------------------------------|
| ❶ 新しいキャビネット設定を登録します。                                  |
| キャビネット名 必須 学年便り                                       |
| ファイル最大サイズ 2M ~<br>サーバの設定によるため、サイズを変更しても反映されない場合があります。 |
| サーバ設定:アップロードできる最大サイズ <b>40</b> M                      |
| ★キャンセル ◆登録確定                                          |

再度同じ画面に戻ります。 ×キャンセル を押下するとキャビネットの画面に戻ります。

を

| ₽Tips!    |                                         |                                                                                                    |
|-----------|-----------------------------------------|----------------------------------------------------------------------------------------------------|
| ファイル最大サイズ | 2M ~<br>2M Ø<br>5M<br>10M<br>20M<br>50M | ※この時、ファイル最大サイズはデ<br>フォルトでも問題ありませんが、例え<br>ばZipファイルなどを使って複数のファ<br>イルを一度にアップロードしたい場合<br>など、大きなファイルを扱う場合は、<br>ファイルサイズに必要なサイズに変更<br>することは可能です。 |
| [無題]      | 100M<br>200M<br>1G<br>無制限               | ただし、その場合でも必要以上に大き<br>くすることはやめましょう。<br>サーバの容量を圧迫してしまいます。                                                                                   |

## 4. キャビネットにファイルを追加する

作成したキャビネット内にファイルを追加するには、直接ファイルを単体で追加する 場合と、キャビネット内に例えば年度ごとのフォルダを作成して、その中に当該年度 のファイルを追加する方法があります。

#### 4-1. キャビネット内に直接ファイル単体を追加する

# キャビネット内に直接ファイルを追加する場合は、画面右上の<sup>ひファイル追加</sup>を押下します。

|    |                       | キャビネット 🕜 🔷 🌣 |
|----|-----------------------|--------------|
|    |                       | 🗈 フォルダ作成     |
|    |                       | チェックした項目を    |
| 名前 | サイズ                   | 更新日          |
| せん |                       |              |
|    |                       |              |
|    | <mark>名前</mark><br>せん | 名前 サイズ       |

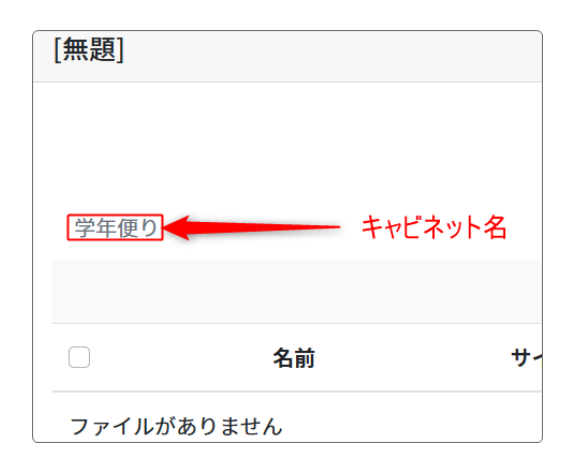

画面左にあるのが「<u>3.キャビネットの新規作</u> <u>成</u>」で作成したキャビネット名になります。 ファイル選択画面が開きますので、パソコン内のファイルを参照選択して追加しま す。

| [無題]                  |                            | キャビネット 🔗 🗛 💙      |
|-----------------------|----------------------------|-------------------|
|                       |                            | 🖪 フォルダ作成 📑 ファイル追加 |
| 20241126_No. 3 8 .pdf |                            | 参照                |
|                       | キャンセル 追加<br>アップロードできる最大サイズ | 2М                |
| 学年便り                  |                            |                   |
|                       | チェッ                        | ックした項目を           |
| □ 名前                  | サイズ                        | 更新日               |
| ファイルがありません            |                            |                   |
|                       | チェッ                        | クした項目を            |

#### ファイルが追加されました。

| [無題] |                            |       | キャビネット 🔗 🗛 🌣        |
|------|----------------------------|-------|---------------------|
|      |                            |       | 🗈 フォルダ作成 📑 ファイル追加   |
| 学年便り | )                          |       |                     |
|      |                            | チェッ   | クした項目を              |
|      | 名前                         | サイズ   | 更新日                 |
|      | 🗅 20241126_No. 3 8 .pdf    | 201KB | 2025-03-04 18:35:17 |
|      | 削除やダウンロードする場合は、こ<br>こにチェック | チェッ   | クした項目を              |

#### **P**Tips !

ファイルをダウンロードや削除する場合は、上記画像の青枠部分にチェックを入れ ると複数のファイルを選択して削除やダウンロードができます。

削除やダウンロードのボタンは上下にありますが、どちらでも同じ操作ができま す。

#### 4-2. フォルダを作成して年度ごとに保存する

次に、年度毎にフォルダを作成してその中にファイルを追加する方法です。

| [無題]           |                          | キャビネット 🕜 🗛 🕸                  |
|----------------|--------------------------|-------------------------------|
|                |                          | 🕞 フォルダ作成 📑 ファイル追加             |
|                | フォルダ名 2024年度             | ۵0                            |
|                | **                       | マンセル 作成                       |
| 学年便り           | 2                        |                               |
|                |                          | チェックした項目を                     |
|                | 名前                       | サイズ 更新日                       |
|                | 🗅 20241126_No. 3 8 .pdf  | 201KB 2025-03-04 18:35:17     |
|                |                          | チェックした項目を 💼 削除 🛓ダウンロード        |
|                |                          |                               |
| <b>-</b> ■ フォル | <sup>レダ作成</sup> を押下してフォル | ッダ名を入れ、 <sup>作成</sup> を押下します。 |

| [無題]                    | キャビネット 🔗 🗛 💙              |
|-------------------------|---------------------------|
| 学年便り                    | ■ フォルダ作成 ひァイル追加           |
|                         | チェックした項目を                 |
| □ 名前                    | サイズ 更新日                   |
| □ 2024年度                | - 2025-03-05 10:21:43     |
| □ 20241126_No. 3 8 .pdf | 201KB 2025-03-04 18:35:17 |
|                         | チェックした項目を 💼削除 🛓ダウンロード     |

「2024年度」というフォルダができました。

フォルダを押下すると、フォルダの中に入ることができますので、ここに「<u>4-1.</u> <u>キャビネット内に直接ファイル単体を追加する</u>」でファイルを追加した際と同じ手順 でファイルを追加することができます。

| [無題]                          |        |                              | <b>†††</b>        | ビネット <mark>の ^ ~ \$</mark> |
|-------------------------------|--------|------------------------------|-------------------|----------------------------|
|                               |        |                              | 🖪 フォルダ作成          | 🖁 ファイル追加                   |
| 学年便り /                        | 2024年度 |                              |                   |                            |
|                               |        | <b>チ</b> :                   | ェックした項目を          | <b>▲</b> ダウンロード            |
|                               | 名前     | サイズ                          | 更新日               |                            |
| <mark>ー 1つ上へ</mark><br>ファイルがあ | ありません  | - ここを押下すると1つ上<br>(この場合は、「学年低 | の階層に戻れます。<br>更り」) |                            |
|                               |        | -                            |                   |                            |

キャビネットにはZip形式で複数のファイルを圧縮して一度に追加することができます。

多数のファイルを一度に追加する場合に便利です。

ただし、その場合、ファイルサイズが大きくなることがあるので、その場合は必要に 応じて一度に追加できるファイルサイズを変更します。

※参照**➡**<u>Q</u>Tips!

| [無題]                            | キャビネット 🔗 🗛 💙                           |
|---------------------------------|----------------------------------------|
|                                 | 🖿 フォルダ作成 📑 ファイル追加                      |
| 20241128_No. 3 9 .zip           | 参照                                     |
| ✓ ZIPを展開する                      | —————————————————————————————————————— |
| アッフ                             | キャンセル 追加<br>プロードできる最大サイズ 2M            |
| 学年便り                            |                                        |
|                                 | チェックした項目を                              |
| □ 名前                            | サイズ 更新日                                |
| □ ■ 2024年度                      | - 2025-03-05 10:21:43                  |
| □ ■ 2025年度                      | - 2025-03-05 10:34:49                  |
| □ <b>2</b> 0241126_No. 3 8 .pdf | 201KB 2025-03-04 18:35:17              |
|                                 | チェックした項目を                              |

あらかじめ追加したいファイルをすべてZipファイルに圧縮して、パソコン内に保存しておきます。

そのファイルを指定して「ZIPを展開する」にチェックを入れてから「追加」しま す。

| [無題] |                         |       | キャビネット 🔗 🗛 🌣        |
|------|-------------------------|-------|---------------------|
| 学年便  | Ŋ                       | •     | ■フォルダ作成 7ァイル追加      |
|      |                         | チェックし | た項目を                |
|      | 名前                      | サイズ   | 更新日                 |
|      | ▶ 2024年度                | -     | 2025-03-05 10:21:43 |
|      | ▶ 2025年度                | -     | 2025-03-05 10:34:49 |
|      | D 20241126_No. 3 8 .pdf | 201KB | 2025-03-04 18:35:17 |
|      | D 20241128_No. 3 9 .pdf | 819KB | 2025-03-05 10:53:06 |
|      | DIMG_20250305_0001.pdf  | 1MB   | 2025-03-05 10:53:06 |
|      |                         | チェックし | た項目を                |

Zipファイルを追加すると、自動的に解凍してファイルが追加されます。

#### ₽Tips !

キャビネット内に追加したファイルは追加した順番ではなく、ファイル名の順番で 追加されます。

意図する順番で表示させたい場合は、あらかじめファイル名を変更しておきましょ う。

## 5. キャビネット内のファイルのリンクを取得する

キャビネットに追加したファイルのリンクを取得し、他の記事内にそのリンクを貼り 付ければ、キャビネットを開かずにファイルを閲覧やダウンロードすることができま す。

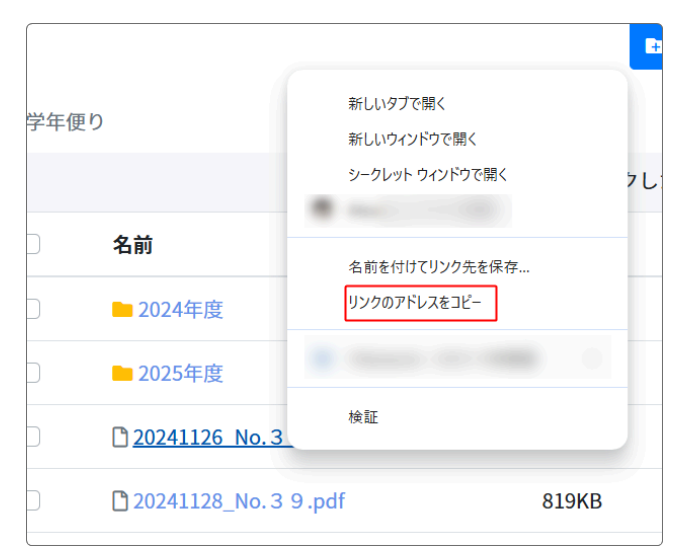

リンクを取得するには、取得したいファ イル(フォルダも可能)で右クリック し、出てきた一覧から「リンクのアドレ スをコピー」(Microsoft Edgeの場合は 「リンクのコピー」)を押下します。

| リンクの挿入・編集                     | ×      |
|-------------------------------|--------|
| リンク先URL<br>http:// :/file/243 | ₽      |
| http://localhost/file/243     |        |
| テスト投稿です                       |        |
| タイトル                          |        |
| リンクの開き方                       |        |
| 同しワイントワ                       | •      |
| Đ                             | (消) 保存 |

クリップボードにそのファイルやフォル ダのリンクがコピーされますので、それ を他の記事内の貼り付けたい箇所にリン クとして貼り付けます。

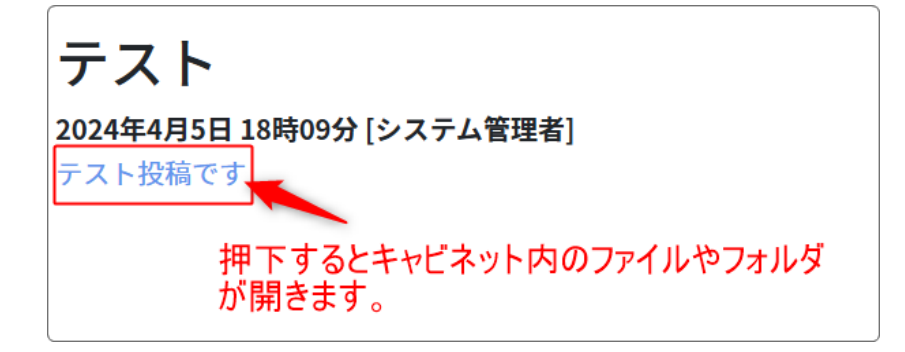

## 6. 注意事項

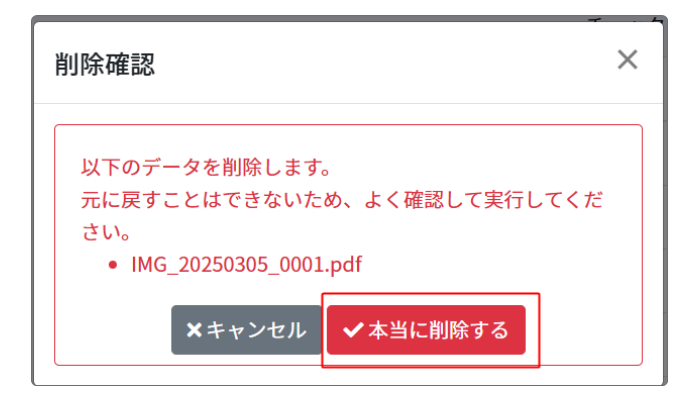

キャビネット内のファイルやフォルダを 削除すると、サーバ上からも削除されて しまいます。 元にもどすことができなくなりますの で、注意しましょう。

なお、キャビネットのフレームを削除する場合は、ファイルはサーバ上に残ります。

| [無題]                                                             |             |            |          | キャビネット 🔗 🔷 🜣 |  |
|------------------------------------------------------------------|-------------|------------|----------|--------------|--|
| 設定変更新規                                                           | 見作成 表示設定 キャ | ビネット選択 権限認 | 定 フレーム編集 | フレーム削除       |  |
| フレームを削除します。                                                      |             |            |          |              |  |
| フレームを元に戻すことはできないため、よく確認して実行してください。<br>ただし、コンテンツのデータそのものは削除されません。 |             |            |          |              |  |
| ★キャンセル ✓フレーム削除                                                   |             |            |          |              |  |

※キャビネットのフレーム削除は、右上の歯車マーク⇒フレーム削除 から行います。